## Instrukcja tworzenia profilu ORCID

- 1. W celu utworzenia konta w portalu ORCID należy wejść na stronę: <u>https://orcid.org/register</u>
- 2. Następnie można wybrać język:

| oncin                               |                                                                                                    | SIGN IN/REGISTER | English 🗸            |
|-------------------------------------|----------------------------------------------------------------------------------------------------|------------------|----------------------|
| Connecting research and researchers | Search                                                                                                    |                  | الىرىية<br>Čeština   |
| ABOUT FOR RESEARCHERS               | MEMBERSHIP DOCUMENTATION RESOURCES NEWS & EVENTS                                                                   | SIGN IN          | Deutsch<br>✓ English |
|                                     |                                                                                                    |                  | Español<br>Français  |
|                                     | 0 0 0                                                                                                    |                  | Italiano<br>日本語      |
|                                     | Personal data Security and notifications Visibility and terms                                                      |                  | 한국어<br>Polski        |
|                                     | Create your ORCID iD                                                                                               |                  | Português<br>Русский |
|                                     | This is step 1 of 3                                                                                                |                  | Türkçe<br>简体中文       |
|                                     | Per UKLUP's terms of use, you may only register for an ORCID<br>iD for yourself. Already have an ORCID iD? Sign In |                  | 繁體中文                 |

i przejść do wypełnienia formularza rejestracyjnego:

|                                                      | 0                                 | 2                                                                                                    | 3                          |                                                                   |
|------------------------------------------------------|-----------------------------------|----------------------------------------------------------------------------------------------------|----------------------------|-------------------------------------------------------------------|
|                                                      | Dane osobo                        | Bezpieczeństwo i powiadomie                                                                                                    | Widoczność i waru.         |                                                                   |
| Pola obowiązkowe                                     | Według (<br>identyfik<br>ORCID? Z | Stwórz swój ORCID ID<br>To jest krok 1 z 3<br>DRCID warunki korzystania, możesz za<br>ator ORCID tylko dla siebie. Masz już id<br>(aloguj się | rejestrować<br>entyfikator | Pola nieobowiązkowe<br>(można je uzupełnić po utworzeniu profilu) |
| <b>imię</b><br>(można zmienić po utworzeniu profilu) | Imię<br>Jan                       |                                                                                                    | 0                          |                                                                   |
| podstawowy adres email                               | Nazwisko<br>Kowalsł<br>Podstawo   | (Opgionalne)<br>Ki<br>wyadrese-mail                                                                                                    |                            | nazwisko                                                          |
| (można zmienić po utworzeniu profilu)                | Potwier dž<br>jankowa             | podstawowy adres e-mail<br>alski@prz.edu.pl                                                                                                   |                            |                                                                   |
|                                                      | + Doda                            | yaares e-maii (opgonaine)<br>j kolejny adres e-mail                                                                                           | •                          | dodatkowy adres email                                             |
|                                                      | WRÓĆ                              |                                                                                                    | DALEJ                      |                                                                   |

3. System zapyta, czy któreś z istniejących kont należy do nas – jeżeli nie zakładaliśmy wcześniej profilu, należy wybrać opcję: "Nie jestem żadną z tych osób, kontynuuj rejestrację":

## Czy to możesz być Ty?

Znaleźliśmy kilka kont z Twoim imieniem i nazwiskiem, co oznacza, że mogłeś(-aś) już utworzyć identyfikator ORCID przy użyciu innego adresu email. Przed utworzeniem konta potwierdź, że żaden z tych rekordów nie należy do Ciebie. Nie masz pewności, czy któraś z tych osób to Ty? Skontaktuj się z nami.

| Imię |                       | Nazwisko            | Powiązania                       | Wyświetl rekord    | ł   |
|------|-----------------------|---------------------|----------------------------------|--------------------|-----|
| Jan  |                       | Kowalski            | Medical University of Lodz       | Wyświetl rekord    |     |
| Jan  |                       | Kowalski            | Ruhr-Universität Bochum          | Wyświetl rekord    |     |
| Jan  |                       | Kowalski            | Medical University of Silesia    | Wyświetl rekord    |     |
| Jan  |                       | Kowalski            | JK Biostatistics AB              | Wyświetl rekord    |     |
| Jan  |                       | Kowalski            | Medical University of Warsaw     | Wyświetl rekord    |     |
| Jan  |                       | Kowalski            |                                  | Wyświetl rekord    |     |
| Jan  |                       | Kowalski            |                                  | Wyświetl rekord    |     |
| Jan  |                       | Kowalski            |                                  | Wyświetl rekord    | -   |
|      | MAM JUŻ IDENTYFIKATOR | , WRÓĆ DO LOGOWANIA | NIE JESTEM ŻADNĄ Z TYCH OSÓB, KO | INTYNUUJ REJESTRAC | J Ę |

4. W kolejnym kroku należy utworzyć hasło dostępu do profilu ORCID:

| <b>hasło</b><br>hasło musi składać się z co najmniej 8 znaków i zawierać:                         | Stwórz swój ORCID ID<br>To jest krok 2 z 3                                                                                                    | Ø |                                                           |
|---------------------------------------------------------------------------------------------------|----------------------------------------------------------------------------------------------------|---|-----------------------------------------------------------|
| - co najmniej jedną cyfrę<br>- co najmniej jedną literę lub znak specjalny<br>potwierdzenie hasła | <ul> <li>⊗ 8 lub więcej znaków</li> <li>⊗ 1 litera lub symbol</li> <li>⊗ 1 numer</li> </ul>                                                                                                    |   |                                                           |
|                                                                                                   | <ul> <li>Ustawienia powiadomień</li> <li>ORCID wysyła powiadomienia e-mail o kwestiach związanych z<br/>Twóim kontem, bezpieczeństwem i prywatnością, w tym prośby<br/>organizacji członkowskich ORCID o pozwolenie na aktualizację<br/>Twóich danych oraz zmiany wprowadzone w Twoich danych<br/>przez te organizacje.</li> <li>Możesz także zdecydować się na otrzymywanie od nas<br/>wiadomości e-mail o nowych funkcjach i wskazówkach, aby jak<br/>najlepiej wykorzystać swój rekord ORCID.</li> <li>Troszę o przesyłanie kwartalnych wiadomości e-mail z<br/>nowymi funkcjami ORCID i wskazówkami. Aby otrzymywać<br/>te wiadomości e-mail, musisz również zweryfikować swój<br/>podstawowy adres e-mail.</li> </ul> | 2 | opcjonalna zgoda na powiadomienia<br>o nowościach w ORCID |
|                                                                                                   | Po zarejestrowaniu możesz zmienić ustawienia powiadomień w<br>dowolnym momencie w sekcji ustawień konta swojego rekordu<br>ORCID.<br>WRÓĆ DALEJ                                                                                                    |   |                                                           |

oraz zdecydować o widoczności danych profilowych:

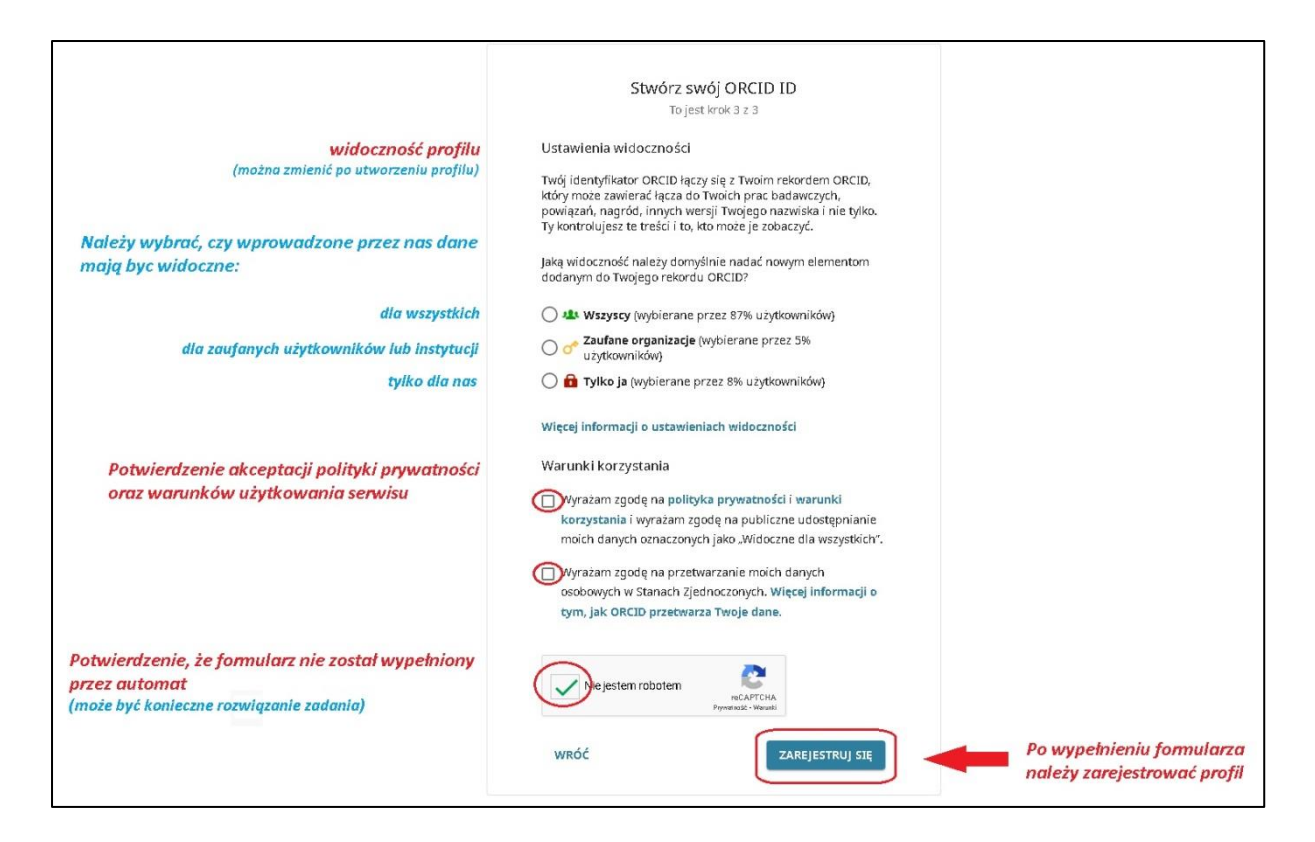

5. Po zarejestrowaniu profilu użytkownik otrzymuje email weryfikacyjny na adres podstawowy podany w formularzu – aby dokończyć rejestrację, należy kliknąć w link przesłany w mailu:

| ORCID                                                                                                    |
|----------------------------------------------------------------------------------------------------|
| Twój identyfikator ORCID: 0009-0004-3026-3191  Variable Numer ORCID Twój rekord ORCID to https://orcid.org/0009-0004-3026-3191  Link do profilu ORCID                                                                                                    |
| Witamy w ORCID Jan Kowalski,<br>Gratulujemy utworzenia nowego identyfikatora ORCID! To trwały identyfikator cyfrowy, który posiadasz i kontrolujesz i dzięki któremu wyróżniasz się na<br>tle innych badaczy oraz ograniczasz swoje wysiłki przy korzystaniu z systemów do przesyłania manuskryptów i wniosków o granty. |
| Weryfikacja adresu e-mail umożliwia odblokowanie zaawansowanych opcji edycji w Twoim rekordzie ORCID. Do tego czasu możesz tylko zarządzać<br>swoimi nazwami i adresami e-mail w Twoim rekordzie ORCID.                                                                                                    |
| <b>Jak zweryfikować swój adres e-mail?</b><br>Po prostu kliknij poniższy przycisk w celu zalogowania się do swojego rekordu ORCID i zakończenia weryfikacji.                                                                                                    |
| Zweryfikuj swój adres e-mail <b>Należy kliknąć w celu</b><br>weryfikacji adresu email                                                                                                    |
| Lub skopiuj i wklej poniższe łącze w pasku adresu przeglądarki:                                                                                                    |
| https://orcid.org/verify-email/S1dhNGhhYWFNYUEweU1ma1hLRXhEOGk3VW9hOHBpcFBBRW5nREE2OFhOa3ZHK1RzOFArdIJPOTRVYnZhODUwbg?<br>lang=pl                                                                                                    |
| Odwiedź naszą <u>stronę badacza,</u> aby uzyskać więcej informacji na temat tego, jak najlepiej wykorzystać rekord ORCID.                                                                                                    |

6. Numer jest widoczny także po zalogowaniu do profilu:

|                                                                      |              |                                                                                                    |                                                                           | Polski v        |
|----------------------------------------------------------------------|--------------|----------------------------------------------------------------------------------------------------|---------------------------------------------------------------------------|-----------------|
| ORCID                                                                | )            |                                                                                                    | Szukaj                                                                    | Q               |
| Łączenie badan i badaczy.                                            |              |                                                                                                    |                                                                           |                 |
|                                                                      |              |                                                                                                    | ⊕ v                                                                       | /ersja do druku |
| https://orcid.org/<br>0009-0004-3026-3<br>Podglad rekordu publiczneg | 3191<br>92   | <ul> <li>Dziękujemy za rejestrację w ORCID<br/>Wysłaliśmy wiadomości weryfikacyjne na każdy z zarejestrowanych a<br/>dodawać informacje do swojego rekordu ORCID, musisz zweryfikowa<br/>Ponownie wyślij weryfikacyjną wiadomość e-mail</li> </ul>                                              | dresów e-mail. Zanim zaczniesz ręcznie<br>ć swój podstawowy adres e-mail. |                 |
| Adresy e-mail                                                        | 1            | Imiona i nazwiska                                                                                                    |                                                                           | 1               |
| jankowalski@prz.edu.pl                                               | Θ            | Imię i nazwisko<br>Jan Kowalski                                                                                                    |                                                                           | Θ               |
| Witryny internetowe i<br>łącza społecznościowe                       | 1            | Biografia                                                                                                    | Wszyscy                                                                   | - /             |
| Słowa kluczowe                                                       | 1            | Działalność                                                                                                    | Zwi                                                                       | ń wszystkie     |
| Kraje                                                                | 1            | ✓ Zatrudnienie (0)                                                                                                    | 🕀 Dod aj                                                                  | Sortuj          |
|                                                                      |              | Dowiedz się więcej o dodawaniu informacji o zatrudnieniu do rekordu ORCID <ul> <li>Wykształcenie i kwalifikacje (0)</li> </ul> Dodaj szczegółowe informacje o miejscu studiów, wykształceniu lub uzyskanych k<br>Dowiedz się więcej o dodawaniu wykształcenia lub kwalifikacji do rekordu ORCID | Dodaj 🗧                                                                   | - Sortuj        |
|                                                                      |              | <ul> <li>Działalność zawodowa (0)</li> </ul>                                                                                                    | 🕀 Dod aj                                                                  | - Sortuj        |
|                                                                      |              | Dodaj swoje stanowiska lub członkostwa, nagrody lub wyróżnienia, a także czas i z<br>Dowiedz się więcej o dodawaniu profesjonalnych aktywności do swojego rekordu i                                                                                                    | zasoby poświęcone na rzecz organizacji l<br><u>ORCID</u>                  | ub instytucji.  |
|                                                                      |              | ∨ Finansowanie (0)                                                                                                    | 🕀 Dod aj                                                                  | - Sortuj        |
|                                                                      |              | Dodaj granty, nagrody i inne źródła finansowania, które otrzymałeś(-aś), na badar<br>Dowiedz się więcej o dodawaniu informacji o finansowaniu do rekordu ORCID                                                                                                    | via.                                                                      |                 |
|                                                                      |              | ✓ Prace (0)                                                                                                    | 🕀 Dod aj                                                                  | - Sortuj        |
|                                                                      |              | Dodaj wyniki swoich badań, takie jak publikacje, zbiory danych, prezentacje na ko<br>Dowiedz się więcej o dodawaniu prac do rekordu ORCID                                                                                                    | nferencjach i inne.                                                       |                 |
| (0) PULLED Taket taj stromu inter                                    | metowei jest | ORCID 💟 🔝 👼                                                                                                    | z towarowuch                                                              |                 |
| O ORCID                                                              | Polity       | ca prywatności Warunki korzystania Oświadczenie o dostępności                                                                                                    | . constant output                                                         |                 |
| Centrum wsparcia ORCID                                               | Proce        | dury rozstrzygania sporów Wytyczne dotyczące marki Ustawienia plików (                                                                                                    | cookie                                                                    |                 |

7. Kolejne logowania (<u>https://orcid.org/signin</u>) możliwe są z użyciem adresu e-mail lub numeru ORCID:

|                       | Zaloguj się                                                                |
|-----------------------|----------------------------------------------------------------------------|
| email lub numer ORCID | Adres e-mail lub 16-cyfrowy i dentyfikator ORCID<br>jankowalski@prz.edu.pl |
|                       | pr zykła d@email.com lub 0000-0001-2345-6789                               |
| hasło                 |                                                                            |
| zaloguj               | ZALOGUJ SIĘ                                                                |
|                       | Nie pamiętasz hasła lub identyfikatora ORCID?                              |
|                       | Nie masz jeszcze identyfikatora ORCID? Zarejestruj się teraz               |
|                       | lub                                                                        |
|                       | Dostęp za pośrednictwem instytucji                                         |
|                       | G Zaloguj się przez Google                                                 |
|                       |                                                                            |